## 初三联考网上阅卷系统操作

1、网上阅卷登录方式:(请使用 360、QQ、搜狗、百度、猎豹等浏览 器进行网上阅卷,请勿使用 IE 浏览器);

登录网址: henan. onlyets. com;登陆后,点击"网上阅卷",

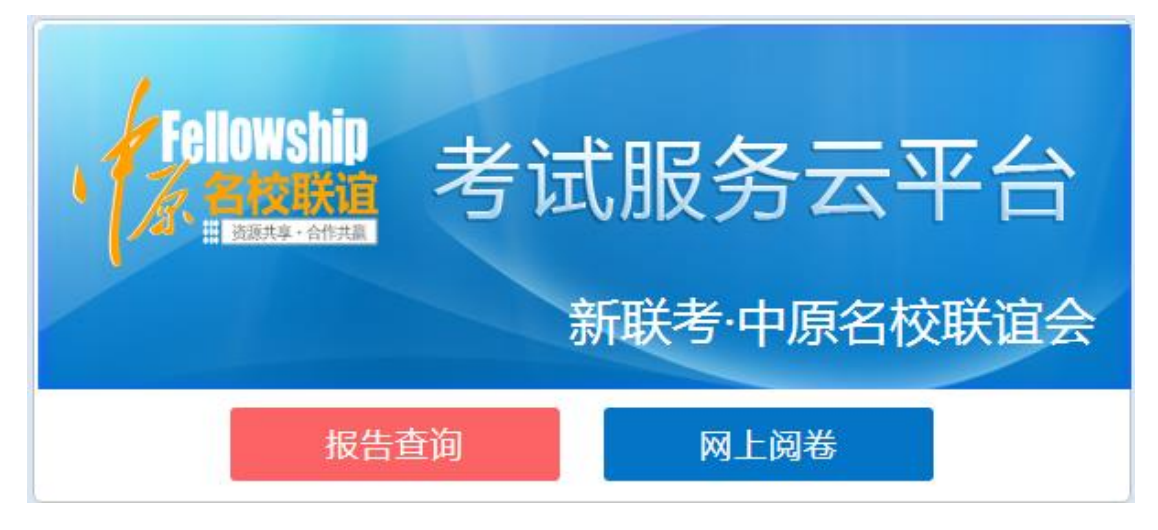

输入账号及密码,即可进入开始阅卷;

|                  | 网上阅卷                                       | ×           |
|------------------|--------------------------------------------|-------------|
| · Fellow<br>示。名档 | <ul><li>♀ ry0001</li><li>① 请输入密码</li></ul> | ·平台<br>校联谊会 |
|                  | 登录                                         |             |

2、开始阅卷:进入此页面前请核实姓名、阅卷的学科、及题号,核

实后请点击开始阅卷,正式进入阅卷界面;已分发量即为本次考试阅 卷任务量;

| 所属考试      | 学 科 | 题号 | 分值 | 分发量 | 已阅  | 操作   |
|-----------|-----|----|----|-----|-----|------|
| 3-3测试语文理综 | 语文  | 13 | 5  | 934 | 598 | 开始阅卷 |
| 3-3测试语文理综 | 语文  | 15 | 6  | 0   | 0   | 开始阅卷 |
| 3-3测试语文理综 | 语文  | 21 | 8  | 834 | 16  | 开始阅卷 |

注: 老师不要漏阅题号,当所有分发量与已阅量相等时,该老师已完成阅卷任务量。

## 3、阅卷界面:

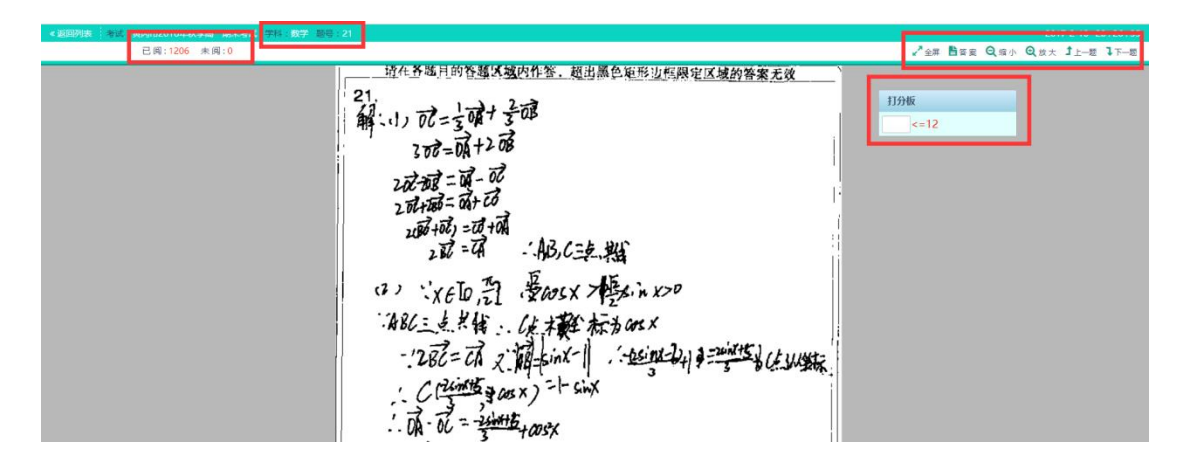

4、**任务量:**未阅量为该题号该教师阅卷总任务量,当未阅量为0时, 该题阅卷结束;

| < 返回列表 | 麦 考试:   | 2016年秋 | 季高一期末考试 | 学科:数学                                                           | 题号:21 |
|--------|---------|--------|---------|-----------------------------------------------------------------|-------|
|        | 已阅:1206 | 未阅:0   |         |                                                                 |       |
|        | 1       | 1      |         | 21.<br>解-1.1, 07=素爾+素醇<br>308=兩+208<br>202:酸=第-08<br>202:第二第一08 |       |

5、打分方式:打分板提供两种打分方式"键盘打分"和"鼠标打分",

可自由切换,打分板可自由拖动,且横向纵向放大缩小;

| 打分板                                                          | 打分板                                                                                               |
|--------------------------------------------------------------|---------------------------------------------------------------------------------------------------|
| <ul> <li>● 键盘打分</li> <li>● 鼠标打分</li> <li>&lt;=4.5</li> </ul> | <ul> <li>○ 键盘打分</li> <li>○ 鼠标打分</li> <li>0</li> <li>1</li> <li>2</li> <li>3</li> <li>4</li> </ul> |

**6、标记错题:**教师在批阅时发现题块污染或颠倒看不清楚时,点击 "标记错题"提交至技术服务人员;

|          |        | 2017-3-20 10:58:21                                                          |
|----------|--------|-----------------------------------------------------------------------------|
|          | 📕 标记错题 | ✔ 全屏                                                                        |
|          |        | 打分板                                                                         |
|          | 1 1    | <ul> <li>○ 键盘打分</li> <li>○ 鼠标打分</li> <li>&lt;=5</li> </ul>                  |
|          |        |                                                                             |
|          | 标记试题   | ×                                                                           |
| L        | 第13题   | 密号: 3650119                                                                 |
| 時        | 错误类型   | <ul> <li>图片颠倒</li> <li>答题卡图片错误</li> <li>选考试题图片错误</li> <li>● 其他错误</li> </ul> |
| THE REAL | 错误描述   | 图片折角了,试题看不清楚                                                                |
| ろ        |        |                                                                             |
| -1       |        | 提交取消                                                                        |

7、优秀做答、典型错误: 阅卷过程中, 觉得学生答题非常精彩或犯典型错误时可以进行标注;

| : 3-3测试语文理综学科:语文题号: 13   |               |
|--------------------------|---------------|
| 已阅:598 未阅:336 密号:3650119 | 💼 优秀作答 👎 典型错误 |

注:绿色为标记状态。

**8、图片放大缩小:**通过鼠标滑轮的滚动方式可将图片放大或缩小及自由拖动;

|       |             |     | 2016 | -12-20 0 | 9:54:03 |
|-------|-------------|-----|------|----------|---------|
| ✔▲ 全屏 | <b>₿</b> 答案 | Q缩小 | ❹ 放大 | ╏上—题     | ↓下—题    |

## 9、阅卷结束

当未阅量显示为"0"且显示"已完成阅卷任务量,老师辛苦了"即 完成该题阅卷任务,老师可以总结学生答题是的易错点。

| DATACTIENDAGACOIDIDGAALAOIDLADD |                               |                       |      | ₩ /   ~   ₩/94 | 中国水学1」1支以11支以11支以1 |
|---------------------------------|-------------------------------|-----------------------|------|----------------|--------------------|
|                                 |                               |                       |      |                |                    |
| <b>轉型错误</b>                     | 易错点描述                         | é                     | . 81 | ×              |                    |
|                                 | 已完成阅卷任务 , 老师您<br>请总结学生在答题时的易错 | 强辛苦了<br>点,谢谢!(100宇以内) |      |                |                    |
|                                 |                               |                       |      |                |                    |
|                                 |                               |                       |      |                |                    |
|                                 |                               |                       |      |                |                    |
|                                 | κ.<br>κ                       | 医回任务列表                | 提交   |                |                    |
|                                 |                               | _                     | _    |                |                    |